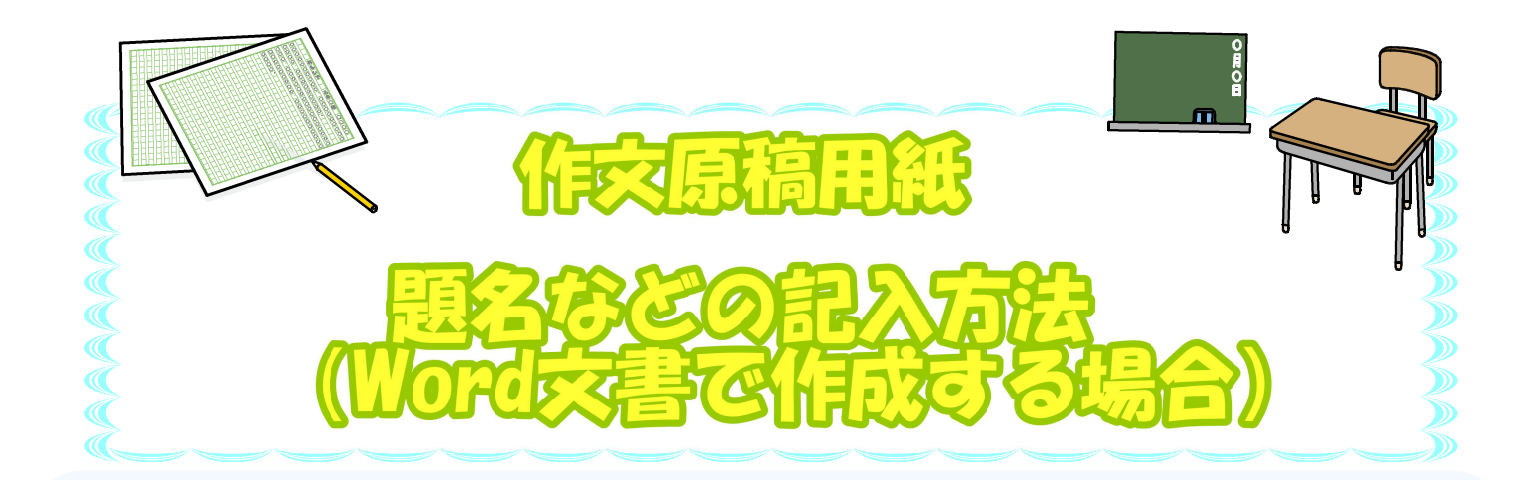

## ~ iPad端末で記入する場合 ~

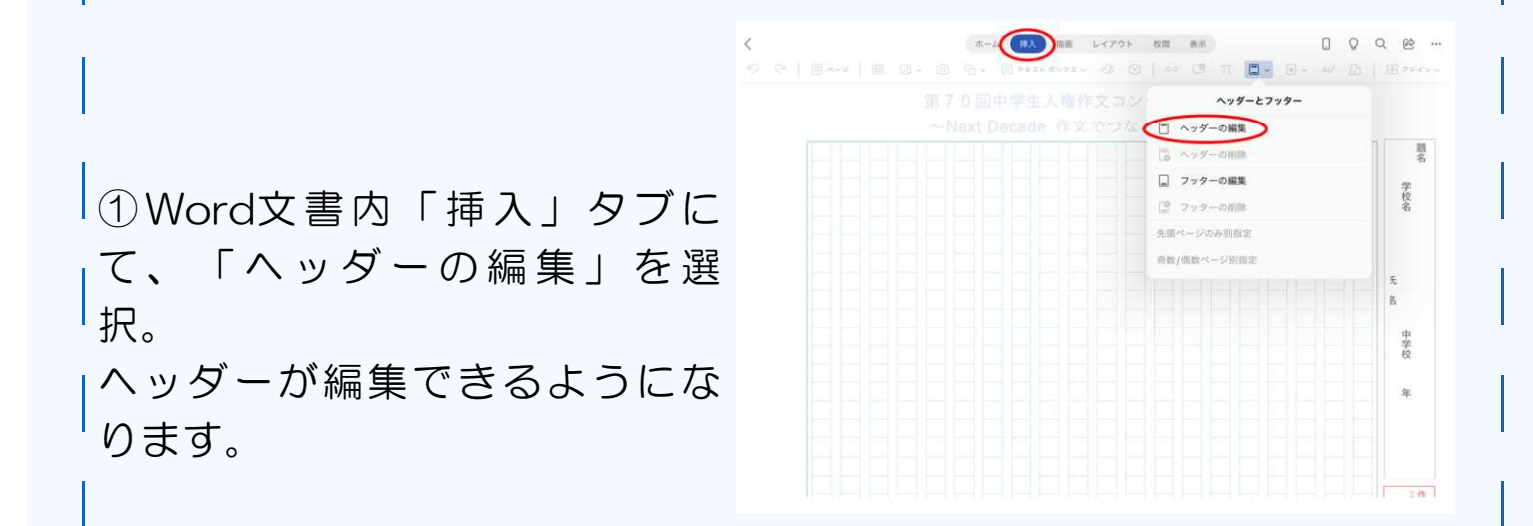

②記入したい枠囲みをダブルタップ。(又は、枠囲みを長押しし、「テキストの編集」を選択。)

枠内の記入ができるようになるので、学校名、学年、氏名、題名等を記 入してください。

③枠内の記入が終わったら①の手順を繰り返す。 ヘッダー編集画面から文書編集画面に戻り、作文の記入ができるように なります。

※使用端末によって表示方法が異なる場合があります。

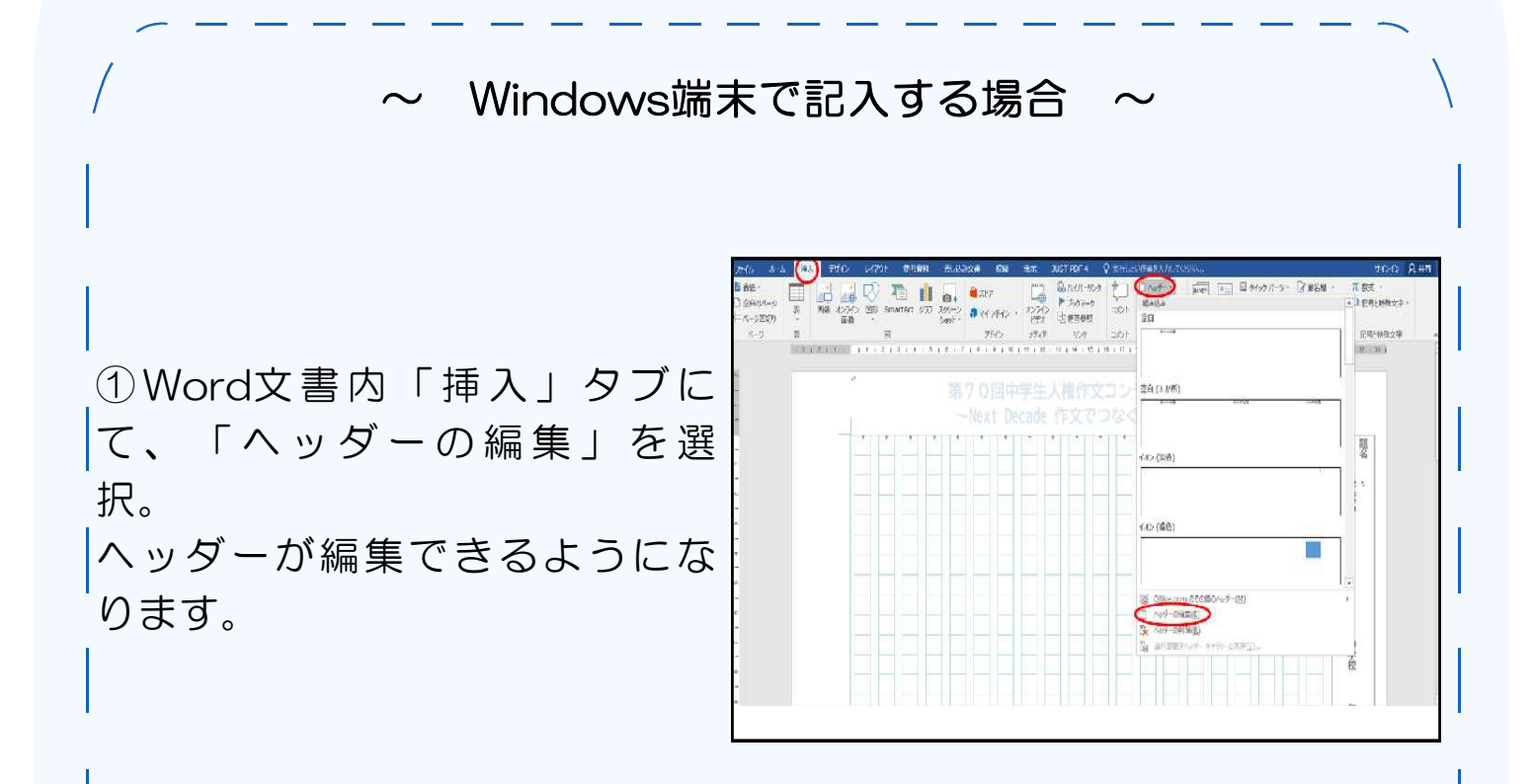

②枠囲み内の記入したい部分にカーソルを置く。

|枠内の記入ができるようになるので、学校名、学年、氏名、題名等を記 入してください。

③枠内の記入が終わったら「デ ザイン」タブにて、「ヘッダー とフッターを閉じる」を選択。 ヘッダー編集画面から文書編集 画面に戻り、作文の記入ができ るようになります。

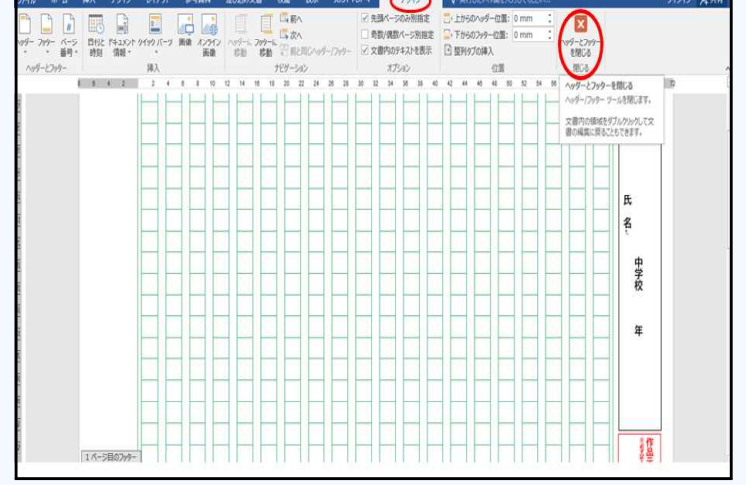

【問合せ先】横浜地方法務局人権擁護課

TEL:045-641-7926

※使用端末によって表示方法が異なる場合があります。

人権イメージキャラクター

人KENまもる君

**人権**イメージキャラクター 人KENあゆみちゃん